Once you have given cookies to a scout or a scout has returned cookies to you and you have filled out and signed your receipts you need to enter the information into Smart Cookies.

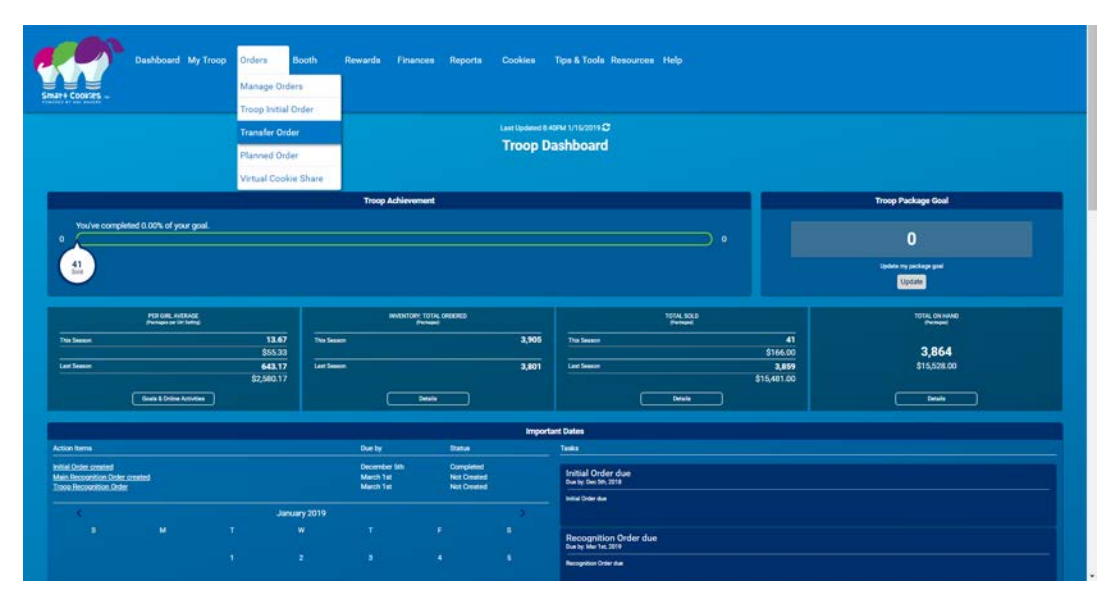

Go to Orders and Transfer Order

If you are giving cookies to the scout it is a Troop to Girl Transfer.

If the scout is returning cookies to your cupboard it is a Girl to Troop Transfer.

You may also transfer cookies from one scout to another within your troop (for example if you have sisters that need to be balanced out; remember this affects the financials for each girl)

| Dash                              | hboard My Troop Orders Booth | Rewards Finances Reports | Cookies Tips & Tools Resources Help              |            |      |
|-----------------------------------|------------------------------|--------------------------|--------------------------------------------------|------------|------|
|                                   |                              |                          | Transfer Order                                   |            |      |
|                                   |                              |                          |                                                  |            |      |
| TYPE OF TRANSFER<br>Troop to Girl |                              |                          |                                                  |            |      |
| Troop to Girl                     |                              |                          |                                                  |            |      |
| Girl to Girl                      | SERVICE UNI                  | 1 217                    |                                                  | TROOP 2702 |      |
| Gin to theop                      |                              | Quantity: 900 Packages   | Contact: Lindsay Foster    LFTechTeach@gmail.com |            |      |
| 16                                | SERVICE UNIT                 |                          | TROOP                                            | 0.8        | Read |
|                                   |                              |                          |                                                  |            |      |
|                                   |                              |                          | LAST EDITED: N/A ON: N/A                         |            |      |
|                                   |                              |                          |                                                  |            |      |
|                                   |                              |                          |                                                  |            |      |
|                                   |                              |                          |                                                  |            |      |
|                                   |                              |                          |                                                  |            |      |
|                                   |                              | Please begin             | your Transfer Order by first filtering above.    |            |      |
|                                   |                              |                          |                                                  |            |      |
|                                   |                              |                          | City .                                           |            |      |

Once you select the type of transfer, you must choose who the cookies are being given from and to. If it is From Troop to Girl, the From will automatically fill in with the Troop information and under the To you must select the Girl's name from the drop down menu. The Service Unit and Troop are automatically filled in.

If the transfer is from Girl to Troop, under from you will select the Girl from the drop down list and the the information under To is already filled in with your troop information.

|               | Transf                                        | er Order                                       |                |      |
|---------------|-----------------------------------------------|------------------------------------------------|----------------|------|
| E OF TRANSFER |                                               |                                                |                |      |
| cop to Girl   |                                               |                                                |                |      |
|               | SERVICE UNIT 217                              |                                                | TRCOP 2753     |      |
|               | Quantity: 3864 Packages Contact: Meliana Mile | r   (817) 266-4836   mellssamiller?&@gmail.com | 10009901900101 |      |
|               |                                               |                                                |                | 1000 |
| SERVICE UNIT  | TR                                            | DOP                                            | GIRL           | ^    |
| trait (       | Dearth 1                                      | Tanka -                                        |                |      |
| 717           | 2 225                                         |                                                | 2              |      |
|               |                                               | Kaityn Sebor                                   | *              |      |
|               |                                               | Kaylogi Ott                                    |                |      |
|               |                                               | Lilar McMin                                    | n              | 1    |
| Q             | c                                             | Letie Sprom                                    |                |      |
|               |                                               | Madijen Orth                                   | 8              |      |
|               |                                               | . Makagin Mitte                                |                |      |
|               |                                               | Maye Geoce                                     |                |      |
|               |                                               | - Talyn Luces-                                 | lattory        |      |
|               |                                               | · · ·                                          |                |      |
|               | A                                             | 199Y                                           |                |      |
|               |                                               |                                                |                |      |
|               | LAST EDITES:                                  | NA DENA O                                      |                |      |
|               |                                               |                                                |                |      |
|               |                                               |                                                |                |      |

Select Apply.

The cookie line-up then populates below. Use the column on the LEFT for "PACKAGES" that are being transferred to the girl for which she will need to turn in money.

(If you want to enter packages sold at a booth for which money was already collected and the family is not financially obligated, you can use the Booth Packages column.)

|         | ar                     | VICE UNIT 217          |                                                                        | TROOP 2753 |                  |          |
|---------|------------------------|------------------------|------------------------------------------------------------------------|------------|------------------|----------|
|         |                        | Quantity 3864 Packages | Contact: Melissa Miller   (817) 256-4036   melissamiller78@gmail.com   |            |                  |          |
|         |                        |                        |                                                                        |            |                  |          |
|         | SERVICE UNIT 217       |                        | TROOP 2753                                                             | Gif        | L Makayla Miller |          |
|         |                        | Quantzy: 0 Packages    | Contact: Wellssa Willer ( (k17) 266-4036 ( mellssamiller 76)ggmail.com |            |                  |          |
|         |                        |                        |                                                                        |            |                  |          |
|         |                        |                        | LAST EDITED: N/A ONE N/A ()                                            |            |                  |          |
| r Order |                        |                        |                                                                        | PAG        | KAGES            | PACKAGES |
| •       | Thanka-A-Lot           | \$0.30                 |                                                                        | 0          | 0                | 0        |
|         | Enorei                 | 50.30                  |                                                                        | C          | 0                | 0        |
| •       | Lemonades              | \$0.30                 |                                                                        | 0          | 0                | 0        |
| •       | Shortbread             | \$0.50                 |                                                                        | C          | 0                | 0        |
| •       | Thin Mints             | \$0.50                 |                                                                        | C          | 0                | 0        |
| •       | Fearut Buter Patties   | \$0.30                 |                                                                        | C          | 0                | 0        |
| •       | Caramel deLites        | 50.50                  |                                                                        | C          | 0                | 0        |
| •       | Fearut Butter Sandwich | \$0.30                 |                                                                        |            | 0                | 0        |
| •       | Caramel Chocolate Chip | 90.30                  |                                                                        | C          | •                | 0        |
|         | Inde                   | 91.00                  |                                                                        |            | •                |          |

You MUST enter the transfer in PACKAGES for each flavor. The Order Notes field is optional, but a good place if you want to make notes regarding specific purposes for large orders.

| rder |                        |                            | PACKAGES | BOOTHS<br>PACKAGES |
|------|------------------------|----------------------------|----------|--------------------|
|      | Thanks-A-Lot           | 548.00                     | 12       |                    |
| 0    | Simores                | \$48.00                    | 12       | 0                  |
| ē    | Lemonades              | 996.00                     | 24       | 0.                 |
|      | Shortbread             | 848.00                     | 12       | 0                  |
|      | This Mints             | \$144.00                   | 36       | 0                  |
|      | Peanut Butter Parties  | 548.00                     | 12       | 0                  |
| 0    | Caramel deLites        | 596.00                     | 24       | 0                  |
|      | Peanut Butter Sandwich | 548.00                     | 12       | 0                  |
|      | Caramel Chocolate Chip | 50,00                      | 0        | 0                  |
|      | Totals                 | \$576.00                   | 144      | 0                  |
|      |                        | Order Notes<br>Zow Cookies |          |                    |
|      |                        |                            |          |                    |

Select Save.

A confirmation number will pop up.

Suggestion: write the confirmation number on your copy of the receipt so that you know it was entered into Smart Cookies and can be helpful if you need to audit to find a possible error down the road.

| er Order |                         |                             | PWOKINES | RET12es |
|----------|-------------------------|-----------------------------|----------|---------|
| •        | Tranks-Allel            | 545 00                      | 12       |         |
| •        | Smilles                 | 540.0C                      | 12       | -       |
| •        | Lettonades              | 296.00                      | 24       |         |
| •        | Dorbeat                 | 548.00                      | 12       | -       |
| •        | Thur Marta              | thanh)                      | 35       |         |
| •        | Payout Butter Patters   | San sh                      | <u>a</u> |         |
| •        | Calanation Decilies     | 5%6.DC                      | 24       | -       |
| •        | Presid Butter Servicit  | 540.00                      | 12       |         |
| •        | Caramel Discolate Dilip | 00 HE                       |          | -       |
|          | - Tesla                 | 6076.00                     | 144      | •       |
|          |                         | Grider Notes<br>200 Cael2xx |          |         |

If you see you have made a mistake, you can simply edit and re-save while you are still on this screen. The confirmation number will remain the same.

|                           |                          | Transfer Order<br>Planned Order |                      |                             | Manage Ord                         | ers        |                      |                   |                  |                        |
|---------------------------|--------------------------|---------------------------------|----------------------|-----------------------------|------------------------------------|------------|----------------------|-------------------|------------------|------------------------|
| Cases<br>Total Value<br>( | PLANED<br>Dow Transction | 0<br>\$0                        | Cenes<br>Total Value | OFCORD<br>Show Transactions | <b>9</b><br><b>325</b><br>\$15,694 | s<br>Votes | 200 0<br>15<br>\$742 | Case<br>Teal Wite | oneuno<br>Desita | <b>310</b><br>\$14,952 |
| ALL                       | INITIAL OR               | CER                             | PLANNED              | RES                         | REFINE SEARCH                      | TRANSFER 🛩 | DAMAGED              | COCKI             | E DHARE Y        | ORECTSHP               |
| 0 Results                 |                          |                                 |                      |                             | Search 8                           | ,          | Keyward              |                   |                  | ٩                      |

If you need to go back later to look at orders, go to Orders and Manage Orders.

You can filter by order type and search for specific confirmation numbers.

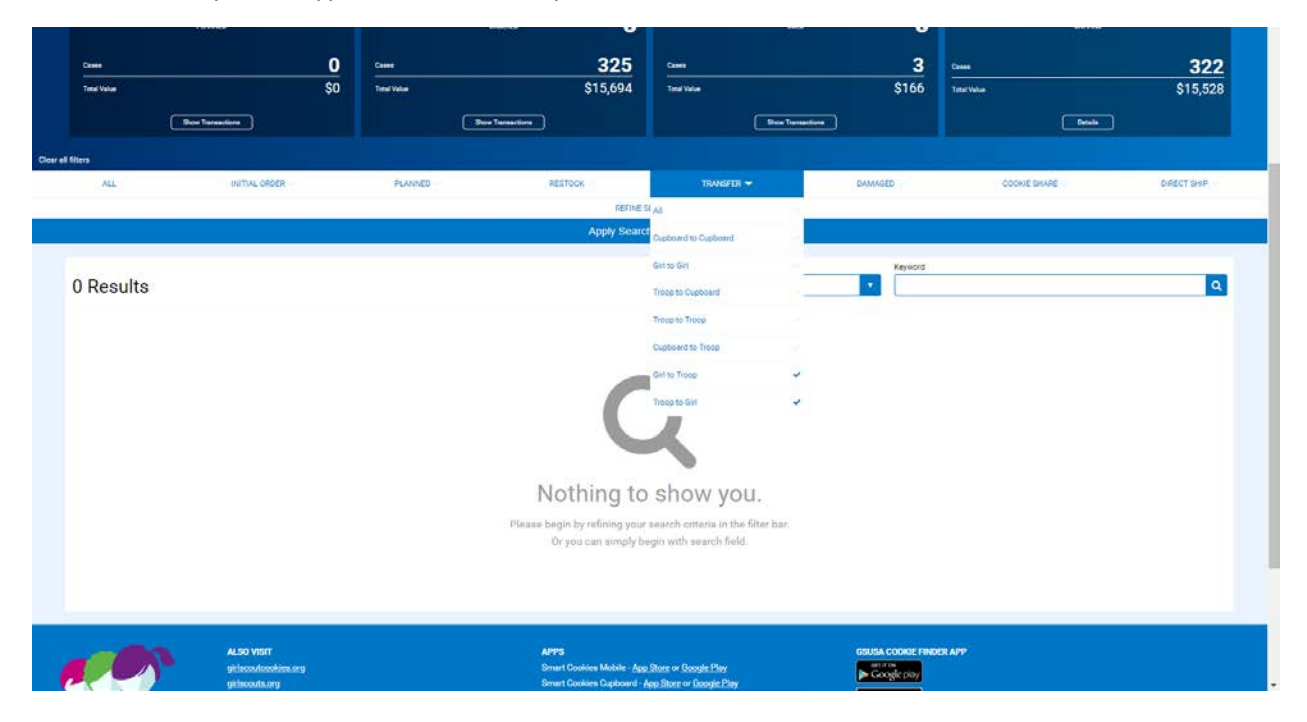

Once you find the order you are looking for, you can edit the transfer by clicking on the hamburger menu on the far right and selecting Edit Order.

|             | н        | ANNED         |               |             | 0      | 0040         |         | 0          |             |          | SOLD             |      | Û       |             |              | CRIMAND    |              |
|-------------|----------|---------------|---------------|-------------|--------|--------------|---------|------------|-------------|----------|------------------|------|---------|-------------|--------------|------------|--------------|
| Cases       |          |               | 0             | Cases       |        |              | 32      | 5          | Came        |          |                  |      | 15      | Canes       |              |            | 310          |
| Total Value |          |               | \$0           | Total Value |        |              | \$15,6  | 94         | Title Value |          |                  |      | \$742   | Total Value |              |            | \$14,952     |
|             | ( Shire) | nanaettivna 🚺 |               |             | Den    | farmecture ) |         |            |             | 10       | tow Transactions | D    |         |             |              | Defielts   |              |
| fillers     |          |               |               |             |        |              |         |            |             |          |                  |      |         |             |              |            |              |
| ALL         |          | INITIAL ORD   | ER            | PLANNE      | D      | 1            | RESTOCK |            | TRA         | काल 🗢    |                  | DAMA | SED     |             | COOKIE SHARE |            | DIRECT SHIP  |
|             |          |               |               |             |        |              |         | EFINE SEAR | сн 🕶        |          |                  |      |         |             |              |            |              |
|             |          |               |               |             |        |              | Арру    | ocarun Pa  | anarrieters |          |                  |      |         |             |              |            |              |
| 1 Result    | S        |               |               |             |        |              |         | Al         | rch By      |          |                  |      | Keyword |             |              |            | ٩            |
| Fram        | To       |               |               |             |        |              |         | -          |             |          |                  |      |         |             |              | Action     |              |
| ä           | t i      | Apply         |               |             |        |              | Cases ( | Package    | o O Cases/  | Peckeges |                  |      |         |             |              | Select     | * Acols      |
| DATE        | ORDER #  | TYPE T        | TO            | FROM        | CShare | TAL          | SMR     | LEM        | SB          | TM       | PBP              | œ    | PBS     | GFC         | STATUS       | TOTAL      | TOTAL \$     |
| 1/16/2019   | 120425   | T2G           | Makayla Möler | 2753        | 0      | -12          | -12     | -24        | -12         | -36      | -12              | -24  | -12     | 0           |              | Edit Order | Delete Order |
|             |          |               |               |             |        |              |         |            |             |          |                  |      |         |             |              |            |              |
|             |          |               |               |             |        |              |         |            |             |          |                  |      |         |             |              |            |              |
|             |          |               |               |             |        |              |         |            |             |          |                  |      |         |             |              |            |              |
|             |          |               |               |             |        |              |         |            |             |          |                  |      |         |             |              |            |              |
|             |          |               |               |             |        |              |         |            |             |          |                  |      |         |             |              |            |              |
|             |          |               |               |             |        |              |         |            |             |          |                  |      |         |             |              |            |              |
|             |          |               |               |             |        |              |         |            |             |          |                  |      |         |             |              |            |              |
|             |          |               |               |             |        |              |         |            |             |          |                  |      |         |             |              |            |              |
|             |          |               |               |             |        |              |         |            |             |          |                  |      |         |             |              |            |              |

It will appear on the same screen as the original entry and you can edit and Save. The confirmation number will remain the same.

| Order |                        |                            | PACKAGES | BOOTHS<br>PACKAGES |
|-------|------------------------|----------------------------|----------|--------------------|
|       | Theriko A Lot          | 545.00                     | 12       | 0                  |
|       | Simores                | \$48.00                    | 12       | 0                  |
|       | Lemonades              | \$96.C0                    | 24       | 0                  |
|       | Shortbread             | \$48.00                    | 12       | 0                  |
|       | Then Minte             | \$144.00                   | 36       | 0                  |
|       | Pearust Butter Parties | 548.00                     | 12       | 0                  |
|       | Caramel deLites        | \$96.00                    | 24       | 0                  |
|       | Peanut Butter Sandwich | 548.00                     | 12       | 0                  |
|       | Caramet Chocolate Chip | 00.00                      |          | 0                  |
|       | Yorala                 | \$576.00                   | 144      | 0                  |
|       |                        | Order Notes<br>Zoo Cooxies |          |                    |